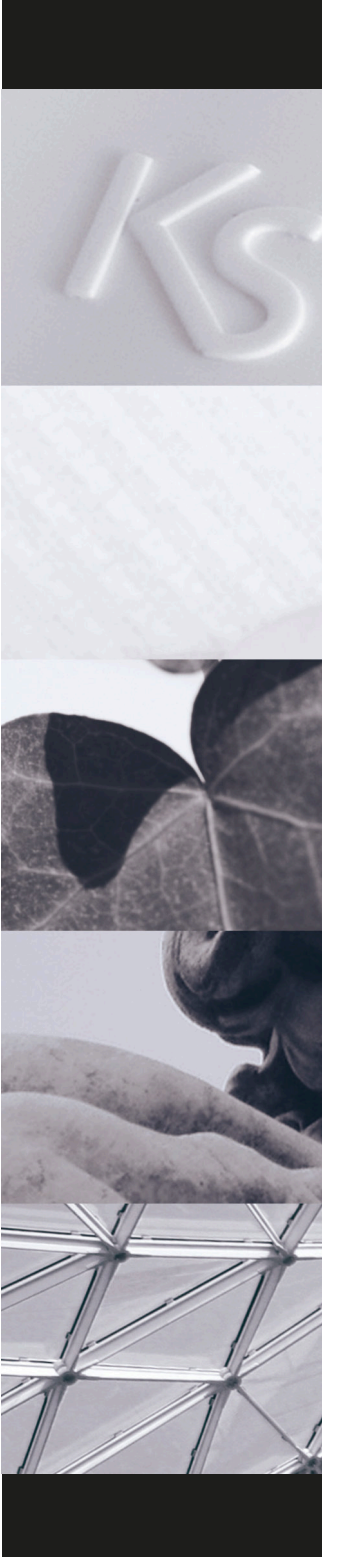

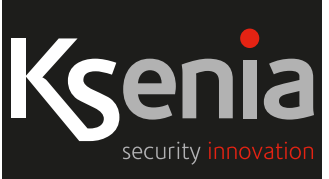

# Larmsystem lares 4.0

Handhavande / Användaranvisning för manöverpanel ergo M, S, läsare volo, mobilapp lares 4.0 och manöverpanel ergo T/T pro

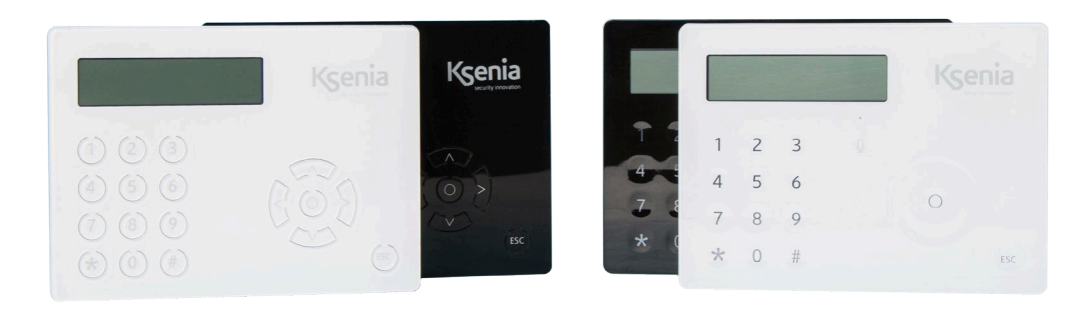

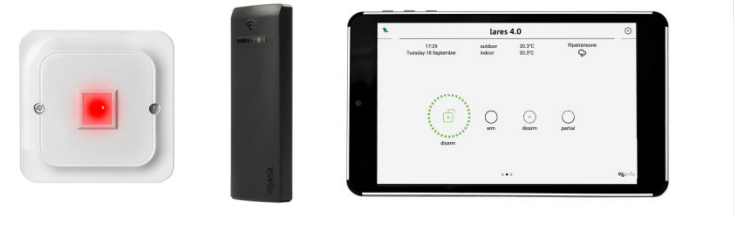

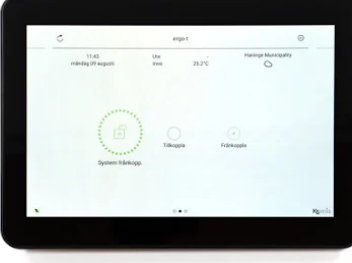

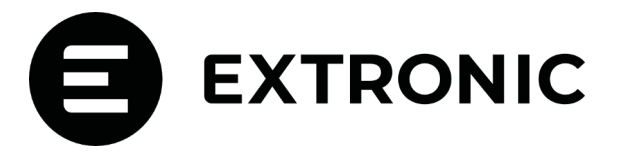

# MANÖVERPANEL ergo S och ergo M

Manöverpanelerna ergo S och ergo M används för att till- och frånkoppla larmsystemet lares 4.0. Ergo S har kapacitiva touchknappar och ergo M har mekaniska knappar som är bakgrundsbelysta. Till höger på manöverpanelerna finns ett scrollhjul respektive Pil-knappar som används för att stega mellan olika menyer och menyval, samt en OK-knapp mitt i för att bekräfta val och en ESC-knapp för avbryta och backa ur menyer. I övre högra hörnet av manöverpanelen (bakom logotypen) finns en inbyggd NFC/Mifare läsare för kodbrickor (Tag).

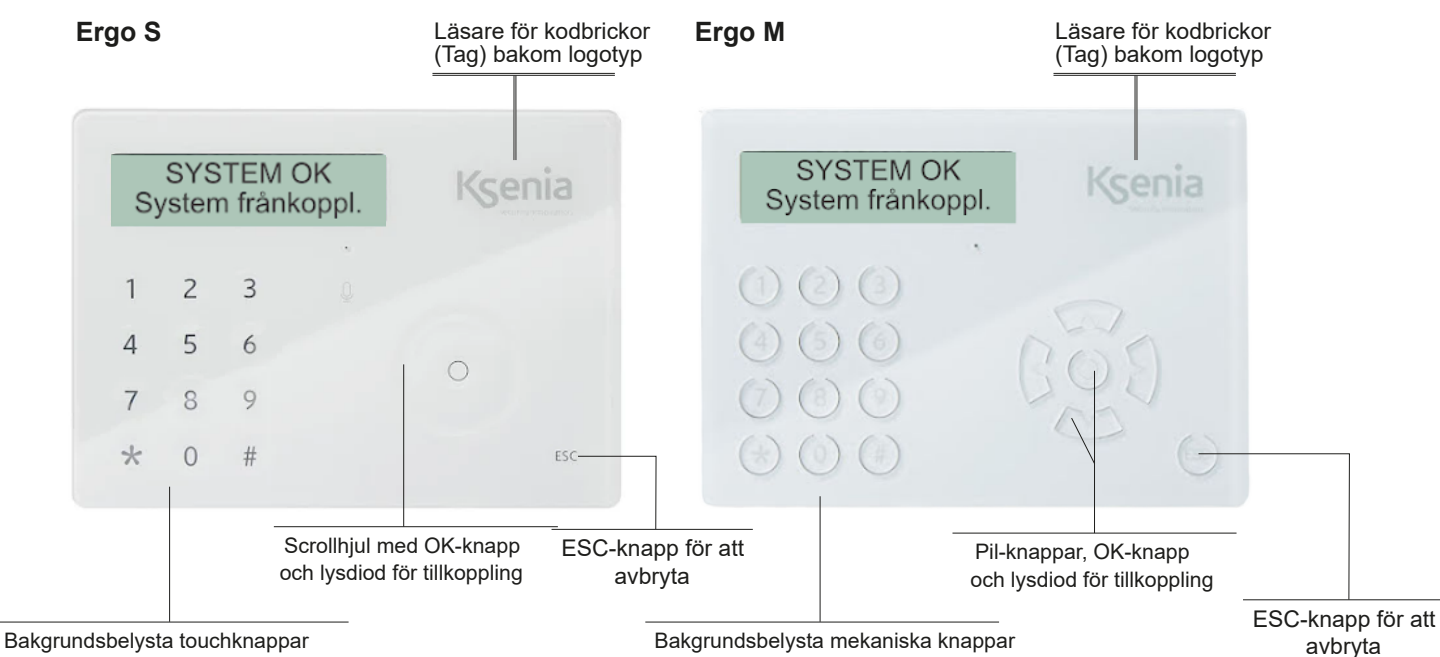

# ANVÄNDARFUNKTIONER

Visa status på sektioner: Tryck på knappen \* för att visa status på sektioner och använd sedan scrollhjulet eller Pil-knapparna för att bläddra framåt eller bakåt för att se status på flera sektioner.

Visa status för områden: Tryck på knappen # för att visa status för områden och använd sedan scrollhjulet eller Pil-knapparna för att bläddra framåt eller bakåt mellan områdena.

# TILL OCH FRÅNKOPPLING

#### Frånkoppling:

Frånkoppla systemet med någon av följande metoder:

1. Ange kod.

2. Ange kod och tryck på knapp 0.

3. Håll brickan framför manöverpanelen och upprepa en av de två ovanstående sekvenserna.

#### Tillkoppling:

Tillkoppla systemet med någon av följande metoder:

1. Ange kod.

2. Ange kod och tryck på knapp 1.

3. Håll brickan framför manöverpanelen och sedan upprepa en av de två ovanstående sekvenserna.

#### Tillkoppling i hemmaläge:

Tillkoppla systemet i hemmaläge med någon av följande metoder:

- 1. Ange kod och tryck på knapp 2.
- 2. Ange kod och scrolla eller använd pil-upp eller pil-ner till "Tillkoppla hemma och tryck sedan på "OK".
- 3. Håll brickan framför manöverpanelen och upprepa en av de två ovanstående sekvenserna.

#### Till- och frånkoppling av flera områden:

Om manöverpanelen tillhör flera områden, kan dessa till- och frånkopplas individuellt enligt följande:

- Tryck på fyrkant # och använd scrollhjulet eller Pil-knapparna för att stega dram till det område som du vill till-/eller frånkoppla.
- 2. tryck sedan på OK-knappen och ange din kod. Gör samma sak igen för att till-/frånkoppla flera områden.

## TYSTA SIRENER VID BRANDLARM

1. Ange kod och tryck på stjärna \*, tryck sedan på "OK" för att tysta sirener vid brandlarm.

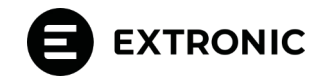

# TILLKOPPLING

### FRÅNKOPPLING

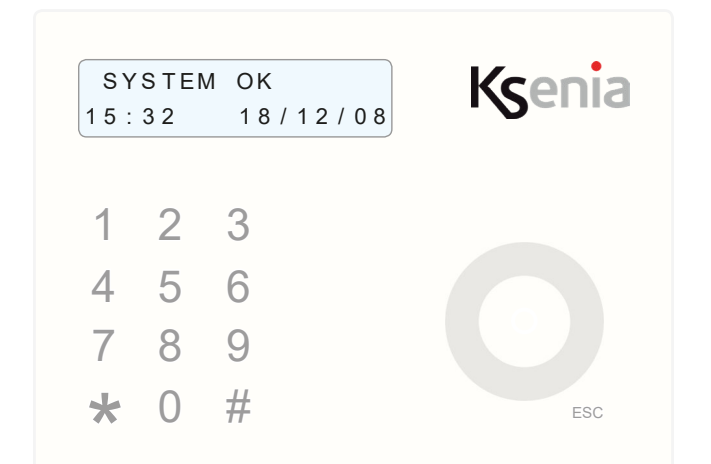

Systemet är OK och klart att tillkopplas. För att tillkoppla, din ange kod!

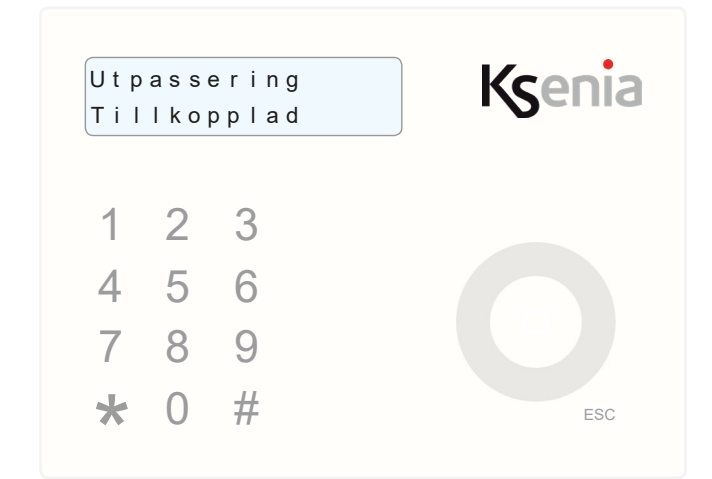

Nu startar utpasseringstiden, systemet tillkopplas. Lämna fastigheten nu! Tillkoppling utförd utan fel.

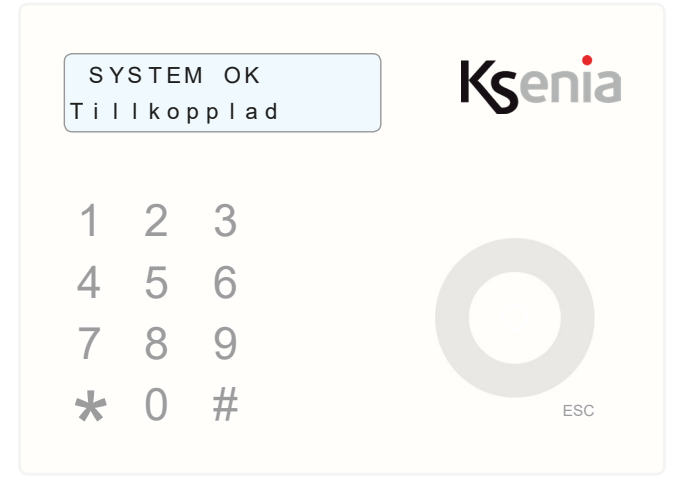

Systemet är nu tillkopplat.

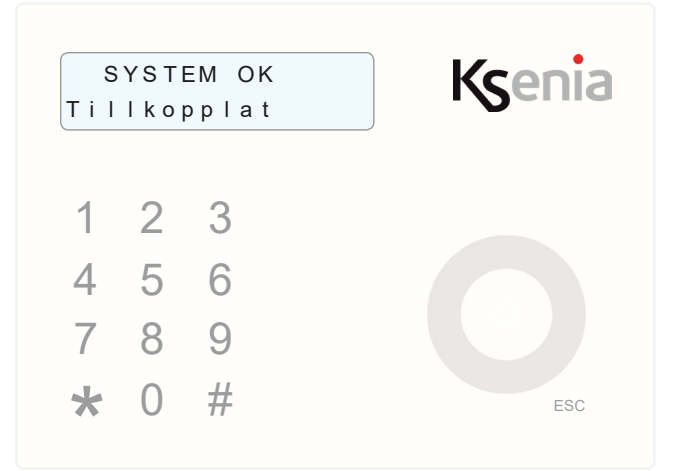

Systemet är tillkopplat. När du öppnar dörren startar inpasseringsfördröjningen, manöverpanelen börjar varna.

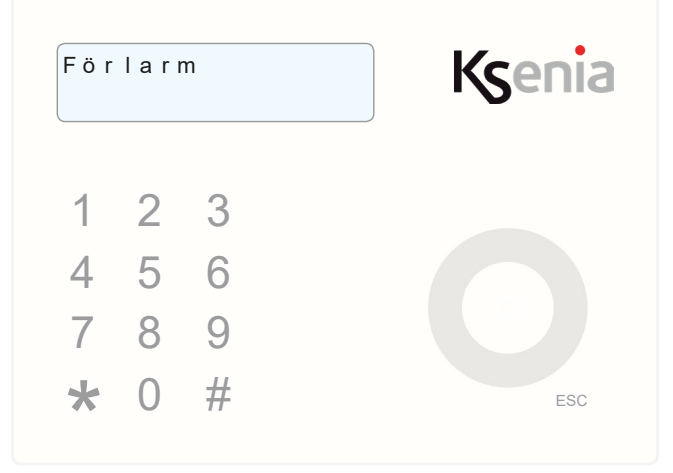

Ange din kod för att frånkoppla!

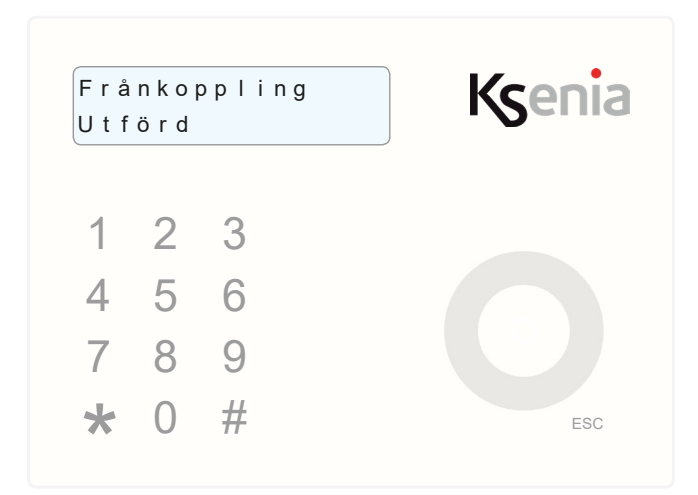

Frånkoppling utförd, system är nu frånkopplat.

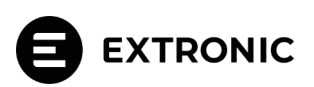

# ANVÄNDARMENY

I manöverpanel ergo S och ergo M finns en användarmeny med ett flertal olika inställningar. Ange en giltig användarkod och stega sedan fram till användarmenyn med scrollhjulet (ergo S) eller med pilknapparna upp eller ner (ergo M), och bekräfta därefter med OK-knappen. Scrollhjulet och pil-knapparna används sedan för att stega mellan olika val i menyn, och OK-knappen används för att bekräfta ett val. Esc-knappen används för att lämna den aktuella menyn och gå tillbaka till föregående nivå.stega bakåt för att lämna menyn. När du är inne i användarmenyn kommer manöverpanelen automatiskt att återgå till normalläge om ingen knapp används under 30 sekunder.

Återställ larm: Tryck på Enter-knappen för att återställa larm.

Stoppa larmsändning: Tryck på OK-knappen för att stoppa alla pågående larmsändningar (samtal, SMS, E-post).

GSM satus: Tryck på OK-knappen för att visa GSM-operatör och GSM-signalstyrka.

Fellista: Tryck på OK-knappen och använd scrollhjulet/pil-knapparna för att bläddra mellan olika fel.

#### Avancerade inställningar:

- Händelselogg: Använd scrollhjulet/pil-knapparna för att se och stega mellan olika händelser i händelseloggen.
- Aktivera lysdiod i IR: Aktivera lysdiodsindikeringen i temporärt i 10 minuter i trådlösa detektorer.
- Användarhantering: Hantera användare, koder och kodbrickor (Tag).
- Talmeny: Aktivera/deaktivera talmeny för GSM.
- Nätverk: Avläs centralapparatens IP adress.
- Datum & tidhantering: Ställ in systemets tid och datum.
- Testhändelse: Skapar händelsen "Periodiskt test".
- Aktivera underhåll: Bevilja eller spärra åtkomst till centralapparaten via installatörsgränssnittet.

#### MP alternativ

- Bakgrundsbelysning: Styrkan på bakgrundsbelysningen kan ändras mellan Min, Normal och Max.
- Varning: En summerton avges i manöverpanelen när en sektion påverkas som har denna funktion aktiverad. Används exempelvis som dörrsignal när entredörren öppnas.
- Volym: Manöverpanelens ljud kan ändras mellan Tyst, Låg, Normal och Hög.

Ändra Bricka: Tilldela en ny eller radera en befintlig bricka för den användare som är inloggad med sin kod.

Ändra kod: Ändra kod för den användare som är inloggad med sin kod.

**Sektionsstatus:** Se status på olika sektioner genom att trycka på OK-knappen och sedan scrolla eller använda pil upp och pil ner -knapparna för att bläddra mellan sektionerna.

**Områdesstatus:** Se status på olika områden genom att trycka på Enter-knappen och sedan scrolla eller använda pil upp och pil ner -knapparna för att bläddra mellan områdena.

#### **KNAPPSATS**

Knappsatsen används för datainmatning (siffror / tecken) under konfigurationen, kodprogrammering (installatör eller användare), etc. Manöverpanelen är utformad likt en mobiltelefon, som gör det möjligt att ändra det inmatade tecknet beroende på inställningarna (se följande matchningstabell). Två sätt att gå framåt på displayraden är möjliga när du skriver in en text: använd en annan tangent eller undvik att trycka på någon knapp i 3 sekunder efter den sista inmatningen.

# Knapp- Teckentabell $0 \quad () / \% = \# *$

| U | ()/ % #            |
|---|--------------------|
| 1 | "" 'space'?!,.\'&  |
| 2 | A B C a b c 2 \$ @ |
| 3 | D E F d e f 3 ; <  |
| 4 | GHlghi4=>          |
| 5 | JKLjkI5[]          |
| 6 | M N O m n o 6 { :  |
| 7 | PQRSpqrs7          |
| 8 | TUVtuv8+}          |

9 WXYZwxyź9

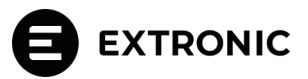

# BERÖRINGSFRI LÄSARE VOLO-IN OCH VOLO

Volo är en beröringsfri läsare med RFID/Mifare teknik för att läsa brickor/taggar och är avsedd för att användas för att styra larmsystemets funktioner som till- och frånkoppling, öppna dörrar etc. Läsaren är försedd med en flerfärgad lysdiod som växlar färg för att visa vilket tillkopplingsläge som valts. Upp till fem olika tillkopplingslägen kan väljas genom att hålla brickan framför läsaren tills rätt färg på lysdioden visas. Lysdioden kan visa följande färger: röd. grön, blå, gul och vit.

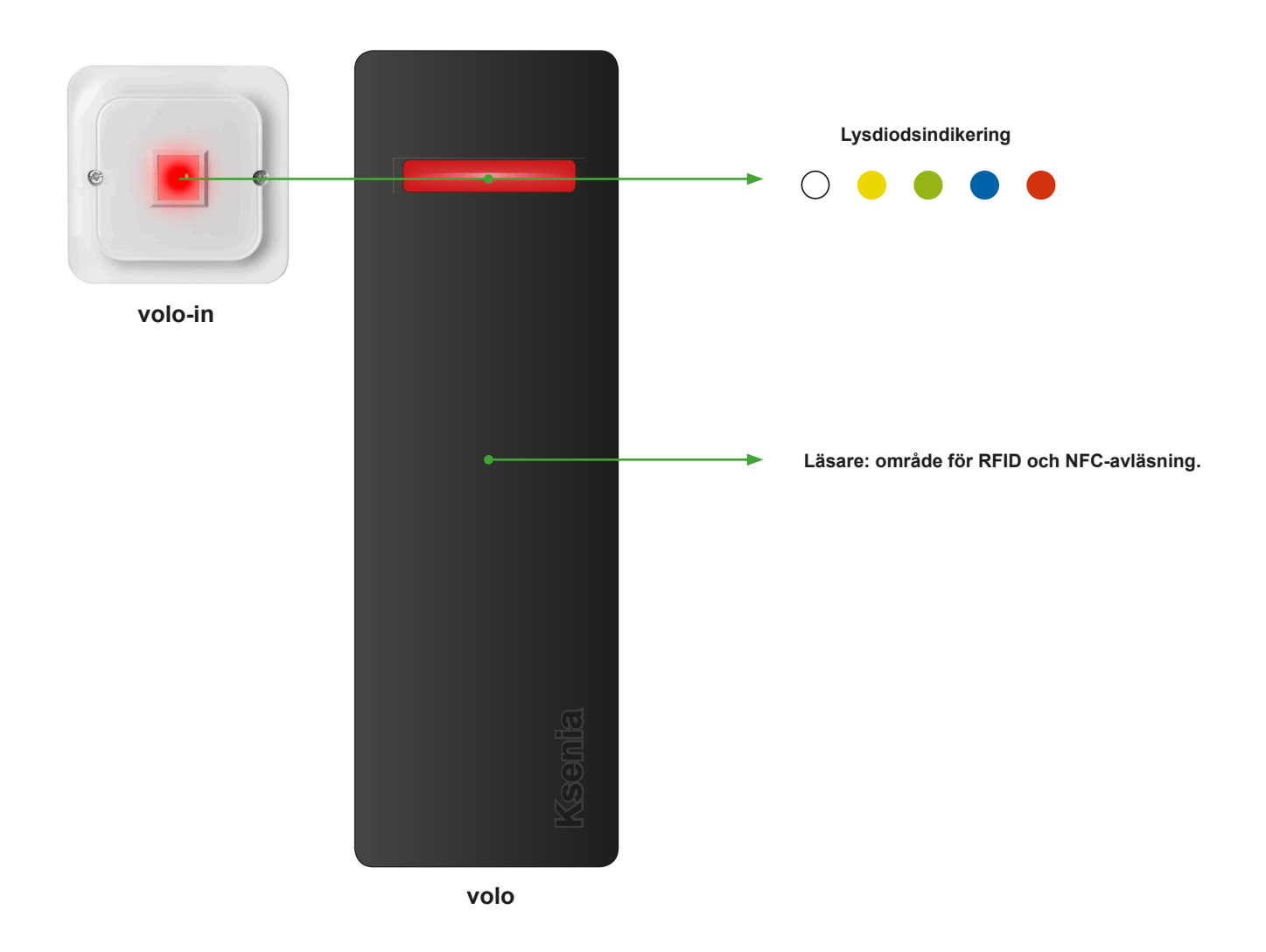

# TILL OCH FRÅNKOPPLING

Håll taggen (brickan) framför läsaren tills vald färg visas för önskad tillkoppling / åtgärd:

| Färg: | Utför följande tillkoppling / åtgärd:                                    |
|-------|--------------------------------------------------------------------------|
| Röd   | Tillkopplar hela systemet                                                |
| Grön  | Frånkopplar hela systemet och/eller öppnar dörr om detta är programmerat |
| Blå   | Tillkopplar systemet i hemmaläge                                         |
| Gul*  |                                                                          |
| Vit*  |                                                                          |

\* Gul och vit är lediga för att användas för önskad funktion, kontakta din installatör för mer information.

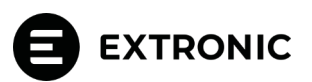

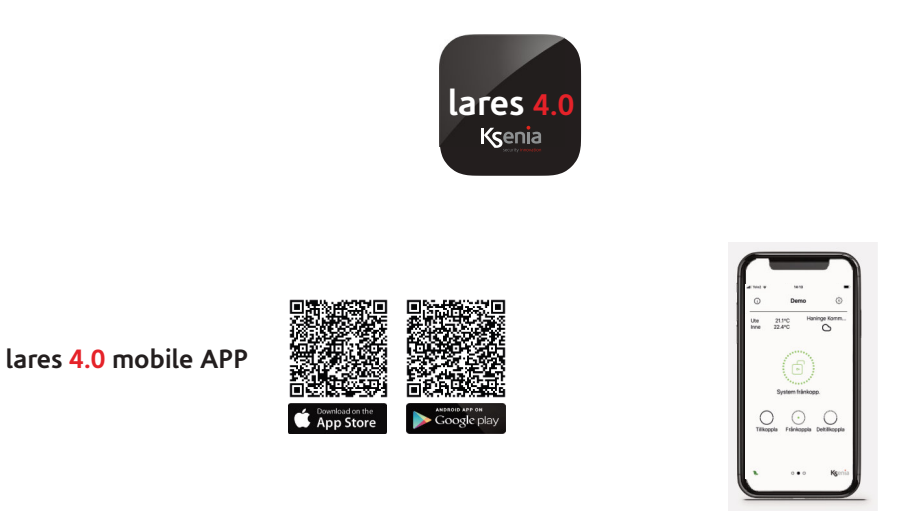

Tack vare mobilappen lares 4.0 kan du hantera dina centralapparater lares 4.0, både trådbundna, trådlösa och hybrid. Applikationen tillåter fullständig övervakning avseende säkerhet och hemautomation. Mobilappen lares 4.0 är gratis och tillgänglig för operativsystemen iOS och Android. Den är nedladdningsbar från App Store och Google play på vilken mobil enhet, smartphone eller surfplatta som helst. Med mobilappen lares 4.0 kan du tillkoppla / frånkoppla systemet snabbt och enkelt och ta emot meddelanden om larm, sabotage, fel, strömförsörjning etc. enligt din programmering. Du kan även övervaka och hantera varje enhet som finns i ditt system, både för säkerhet och hemmautomation och även mycket mer än detta! Bilderna i detta dokument är bara vägledande, de kan variera beroende på hur ditt system är konfigurerat.

#### Manöverpanel ergo-T & ergo-T plus

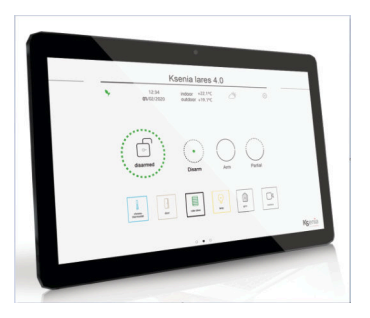

ergo-T och ergo-T pro är två manöverpaneler med touchscreen för styrning av centralapparat lares 4.0. De har grafiskt användargränssnitt i linje med mobilapplikationen lares 4.0 vilket ger samma användarupplevelse för användaren. Grafiken och funktionerna som erbjuds av lares 4.0-applikationen är identiska med dem som erbjuds av mobilappen lares 4.0.

#### De viktigaste skillnaderna i fråga om den mobila appen är följande: manöverpaneler lärs in i systemet via SecureWeb av

installatören. - - ingenting att installera eller konfigurera av användaren.

 slå bara på knappsatsen och börja styra och kontrollera din egen centralapparat lares 4.0.

- landskapsvy (tydliga och läsbara skärmar) jämfört med porträttsvy för mobilapparna lares 4.0.

- vissa skillnader på sidan <Centralinställningar> angående de menyalternativ som finns tillgängliga för användaren.

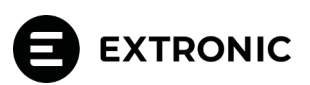

# Menybeskrivning

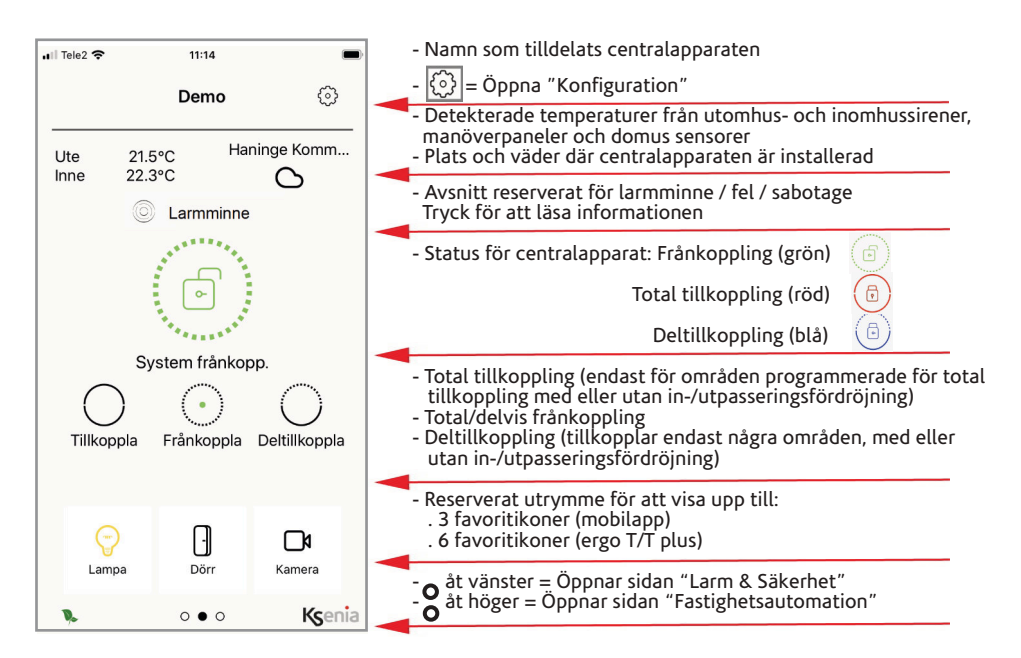

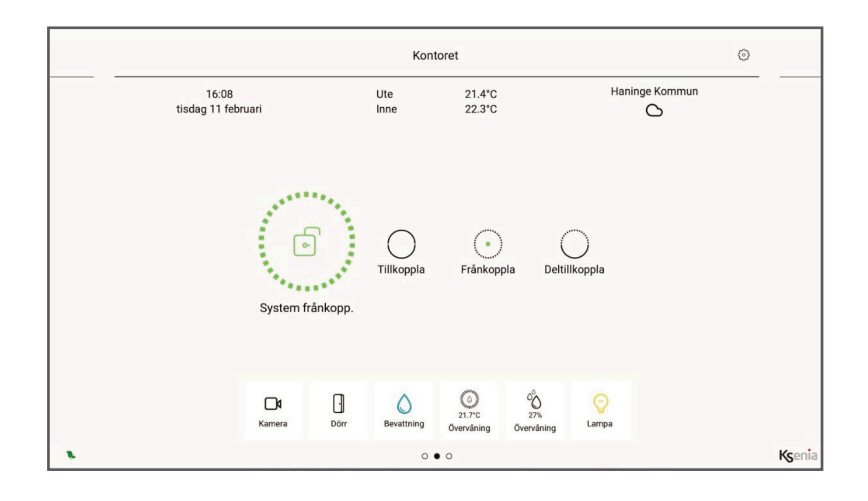

# TILL OCH FRÅNKOPPLING

# Frånkoppling: Frånkoppla systemet genom att trycka på ikonen Frånkoppla Och ange din kod. Frånkoppla Tillkoppling: Tillkoppla systemet genom att trycka på ikonen Och ange din kod. Tillkoppla Och ange din kod. Tillkoppla Och ange din kod. Tillkoppla Och ange din kod. Tillkoppla Och ange din kod. Deltillkoppla

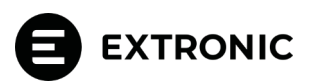

#### Beskrivning av ikoner för detektorer (sektioner) och områden

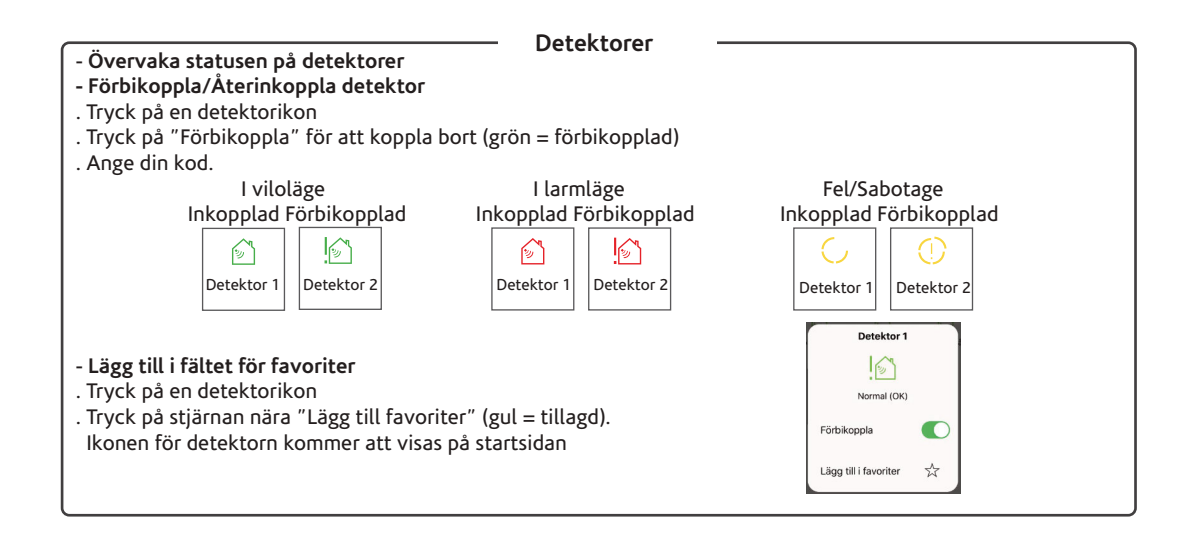

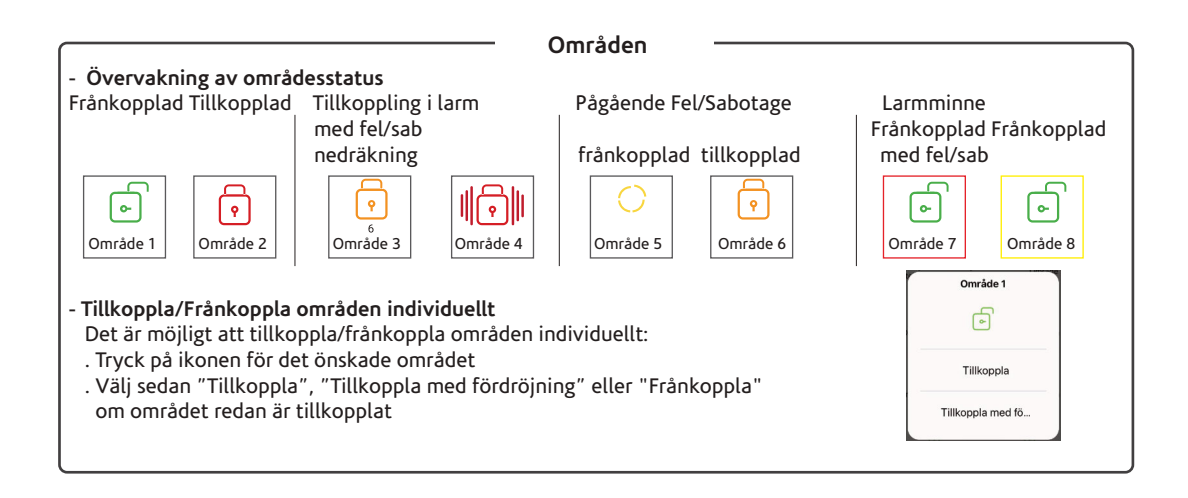

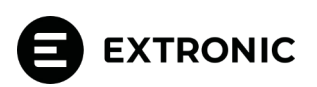

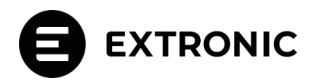